## How to Cancel Equity

Pre-requisite:

- Undistributed Equity / Reserve Equity
- Configured Patron Customer

Steps:

- 1. From the menu screen, go to Patronage > Equity. Equity screen will show.
- 2. Select equity records to cancel from the Equity Details grid.
- 3. Click Cancel from the toolbar of Equity Detail screen. Cancel Equity screen will show.
- 4. Enter details to fields:
  - a. Cancel Date defaulted to date today
  - b. Description
    - c. Cancel No created on Save (read-only)
    - d. Cancel By:
      - i. Percentage the quantity to cancel for each equity will be by percentage
      - ii. Amount the quantity to cancel for each equity will be by amount
      - iii. Less Than all equities will be cancelled if it is less than to the specified qty
    - e. Grid Details the pre-selected records will be in this grid
      - i. Fiscal Year
      - ii. Customer
      - iii. Equity Type
      - iv. Refund Type
      - v. Qty Available available equity
      - vi. Qty Cancelled quantity to cancel computed from the cancel options
      - vii. New Qty Qty Available Qty Cancelled
- 5. Click Save
- 6. If saved succesfully, click Post to apply the cancellation of equities.
- 7. Go to Equity Details screen to verify the cancelled equity.

Important Note:

- You can check the GL entries by pressing the Post Preview located at the toolbar of the screen.
- Unposting the Cancel Equity transaction will reverse the equity cancelled together with the GL entries.